# 소상공인컨설팅 신청 매뉴얼

### ① 소상공인마당 로그인 후 경영성장 클릭

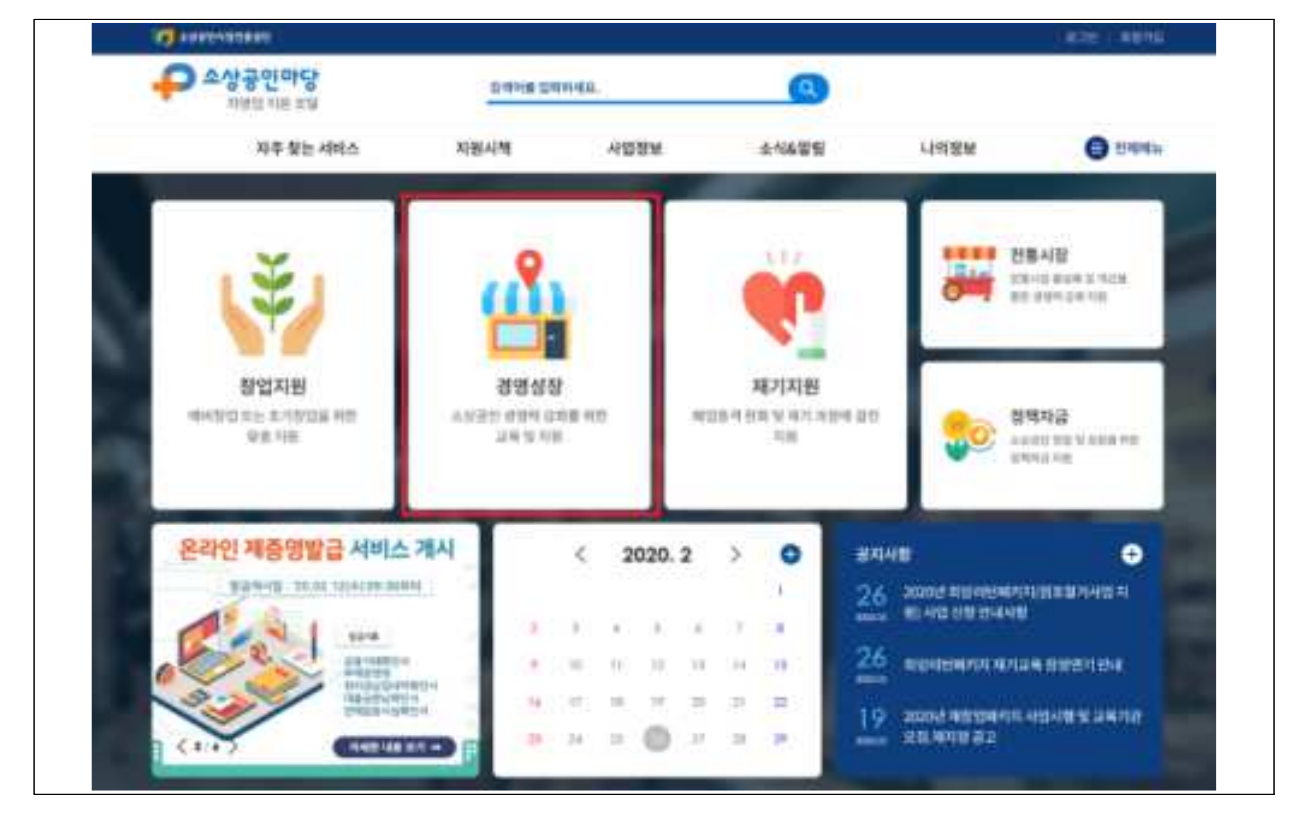

② 경영성장에서 소상공인컨설팅 클릭

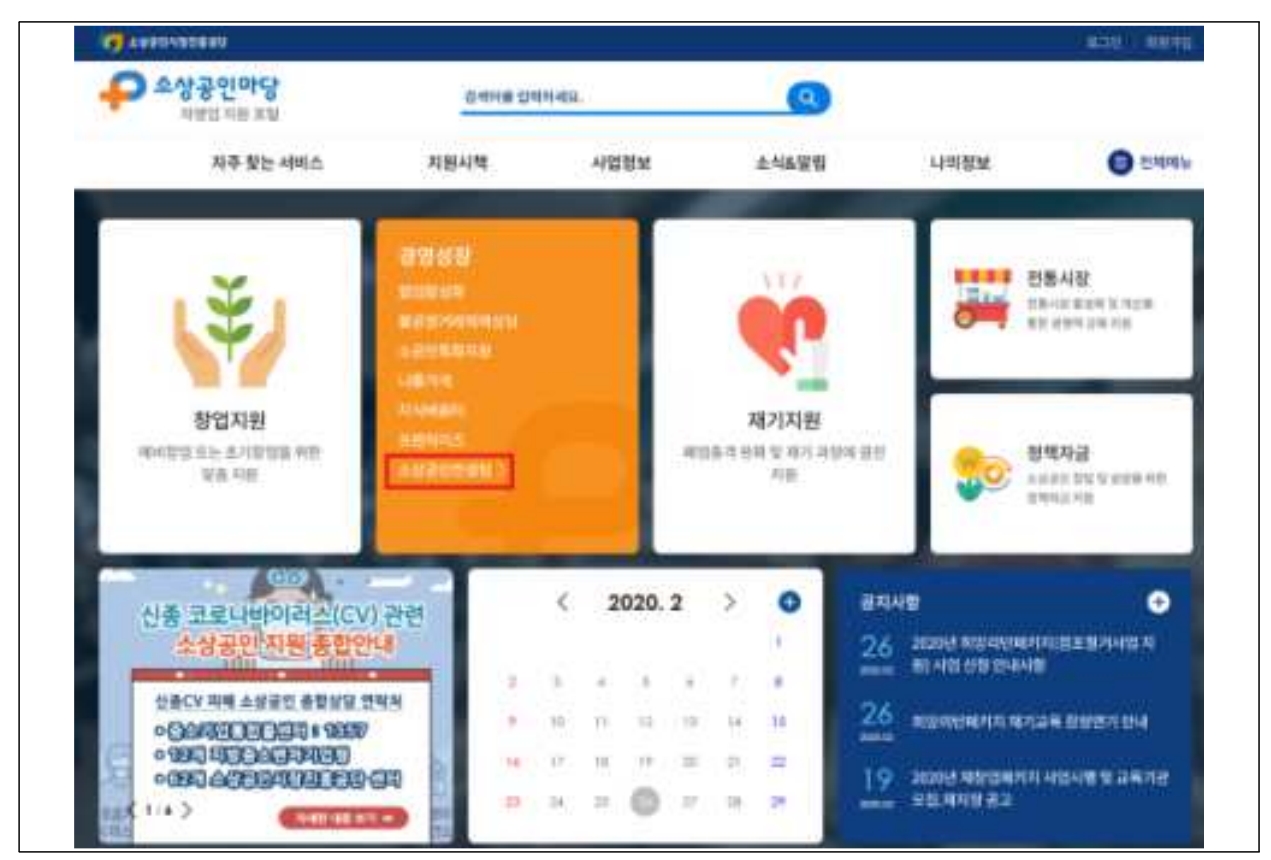

#### ③ [사업소개]에서 소상공인컨설팅 사업 내용 숙지

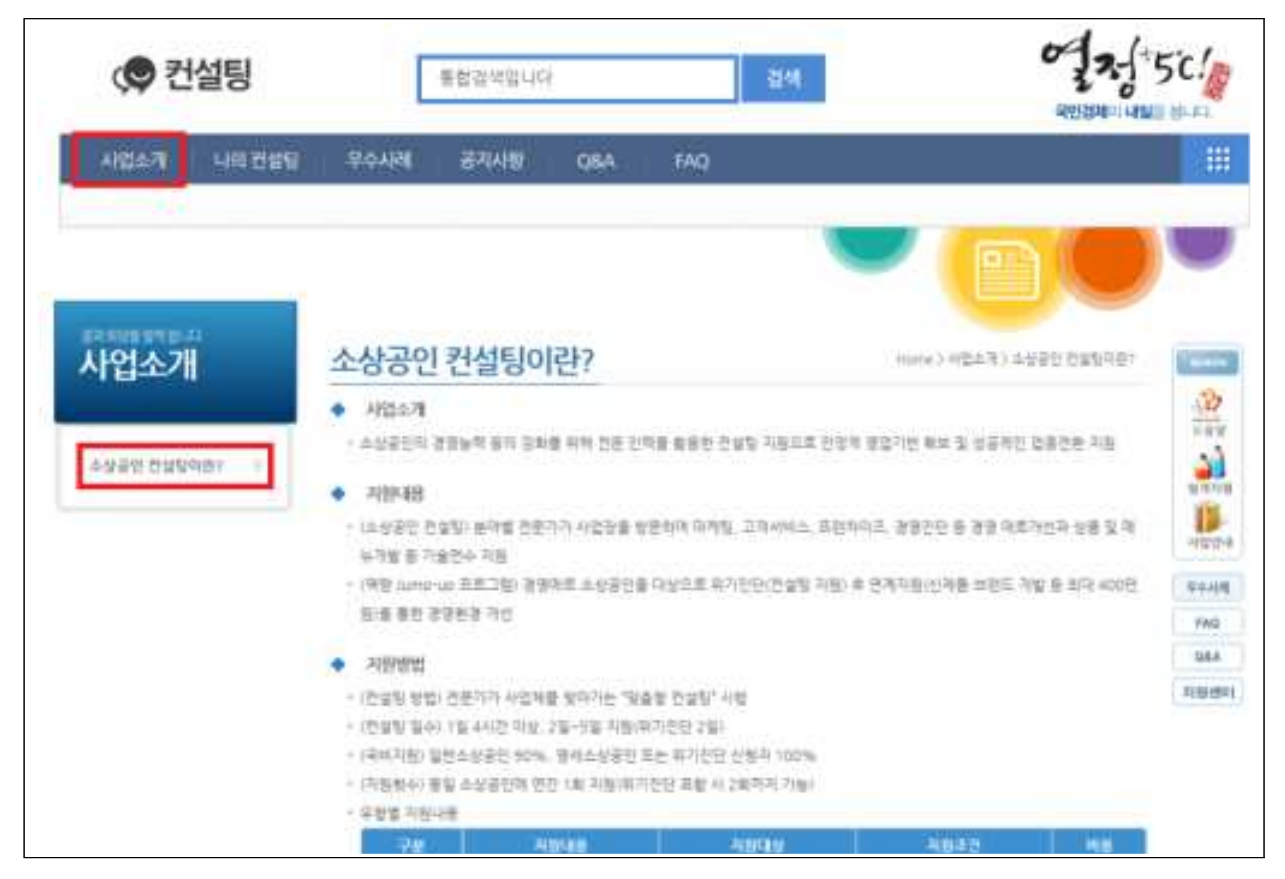

④ [나의 컨설팅]에서 "신청하기"클릭하면 신청서 작성화면으로 이동

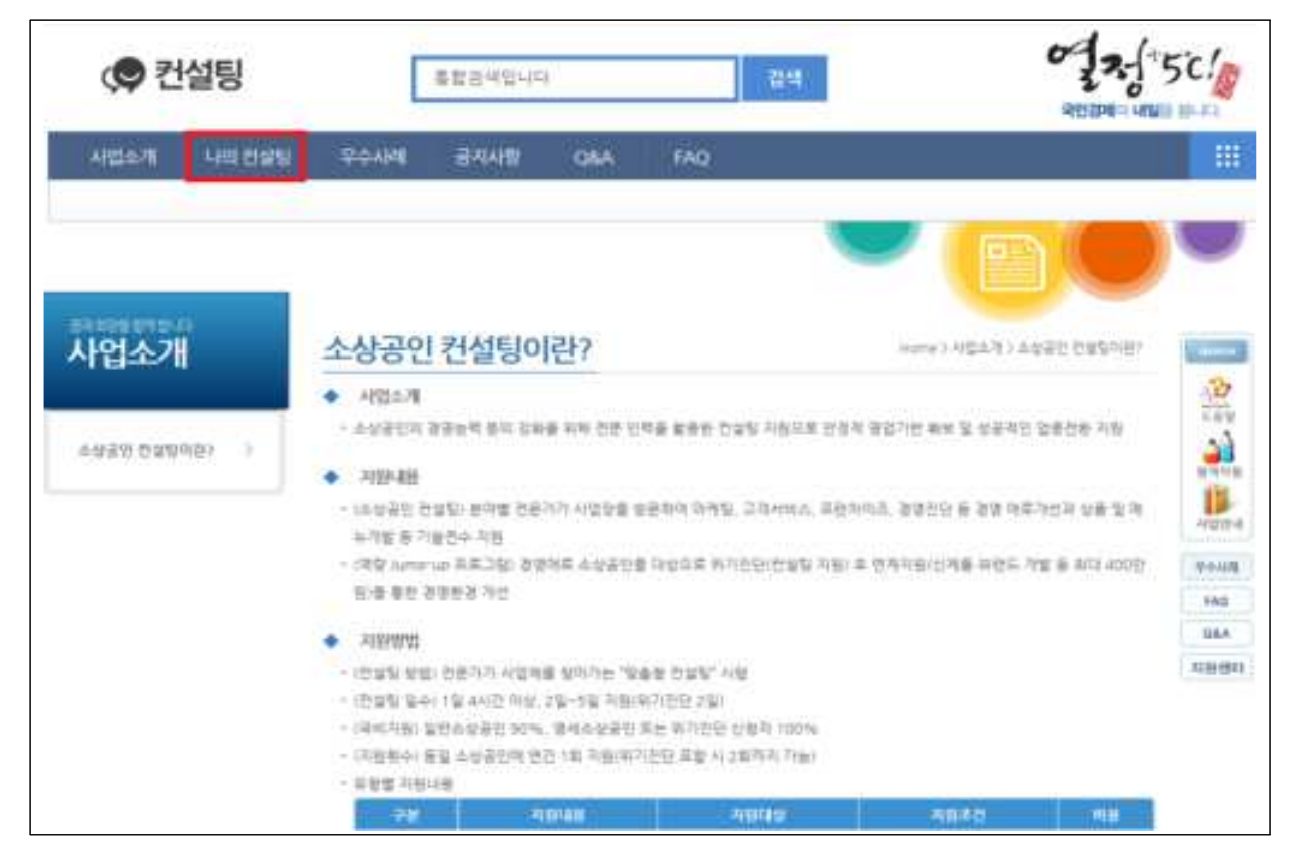

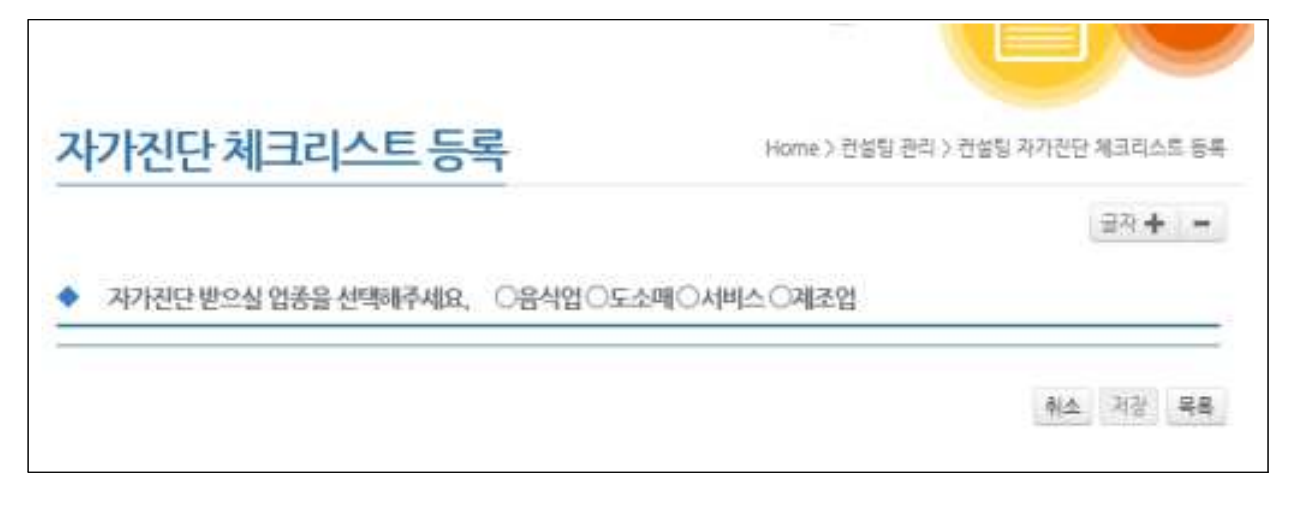

#### ⑥ 자가진단 체크리스트 저장 후 다음페이지 이동

| □ 4) 윈도우의 POP물, 배너 등이 잘 부착되어있다     |          |
|------------------------------------|----------|
| 5) 정포 주변이 전체적으로 청결하게 유지되고 있다       |          |
| (3) 상품진열 관리상태 정도                   |          |
| □ 1) 상품진열이 앞(페이싱진열)을 향하고 있다        |          |
| □ 2) 프로모션 진열이 잘 되어있다               |          |
| 3) 가격표가 깨끗이/정확하게 잘 부착되어있다          |          |
| □ 4) 빈 공간이 없이 상품이 진열되어있다           |          |
| □ 5) 상품의 청결상태가 잘 관리되고 있다           |          |
| (4) 거래관리 프로세스관리 경도                 |          |
| □ 1) 상품발주 프로세스(매월)가 잘 이루어지고 있다     |          |
| 2) 상품구매 프로세스(매월)가 갈 이루어지고 있다       |          |
| □ 3) 거래선관리(매뀔)가 체계적으로 잘 이루어지고 있다   |          |
| □ 4) 신상품 도입 프로세스(매월)가 갈 이루어지고 있다   |          |
| □ 5) 부진상품 삭제프로세스(매월)가 잘 이루어지고 있다   |          |
| (5) 점포 서비스 운영상태 정도                 |          |
| □ 1) 종업원들의 서비스가 친결하게 이루어지고 있다      |          |
| 2) 종업원들의 복장상태가 양호하다                |          |
| □ 3) 종업원들의 인사상태가 양효하다              |          |
| □ 4) 종엽원들의 미소, 용모상태 및 상품카운셀링이 망효하다 |          |
| □ 5) 종업원들의 접객화법 운영이 양호하다           |          |
|                                    |          |
|                                    | 취소 저장 목록 |

#### ⑦ 환불받을 은행 및 계좌번호 입력

| 원볼받을 은행<br>및 384Hさ+ | 우 건설형 물가 등 | 으로 자부당근 환율시 필) | 8<br>जनमङ | 5 10 10 46 Jan |  |
|---------------------|------------|----------------|-----------|----------------|--|
| in the Date         | 1004       | <u></u>        |           | 11174.2        |  |

Г

| 존창업자 ( | ○업풍전환자)    | ○예비창업자   |               |
|--------|------------|----------|---------------|
| 업체망    | C          | 사업자등록번호* |               |
|        | - 72       |          |               |
| 체주소*   |            |          |               |
| 14.51  | <b>经经济</b> | ATTR.    | and some some |
| Cat.   |            | Selfe.   | 010 7250 3324 |

# ⑨ 업종 선택 시, [아이템]의 매액 버튼 클릭 후, 신청자의 업종과 가장 유사한 업종 선택

|                 |                     | 000 m      | 四市          | 대분류<br>중문류      |      |
|-----------------|---------------------|------------|-------------|-----------------|------|
| 238.2.          | 아족문서자 영             |            | 사업캐시일+      |                 |      |
|                 |                     |            | 방법문비가진      | 게말              |      |
| <b>新聞 (制)</b> を | 989年年1              | 한원 · 한계 [  |             | 만양 정말           | 면왕   |
| 수익(10) 2        | 12년 대표              | 09.94      |             | 만의 명근           | 0.0  |
| ule ota :       | 승수막에는 음수 부호 0       | 에너스(-)을 입역 | 물 경우 입시지?   | 9 및 신성서가 등록되지 : | 1044 |
| 원보 j            | 원격() #<br>물관리배)     | 인지<br>인지   | 구분<br>권리금 ( | 민원              |      |
| 王士育+            | 나가!구입경액)<br>입지!보중경! | 만원<br>만원   | (1946)      | 0144            |      |

### ⑩ 신청 구분 선택

| 신청구분             | 소상공민컨설팅<br>I ☑경영 (마케팅 및 영업홍보/경영관리/프렌차이즈/사업지원서비스)기술전수 1                                          |
|------------------|-------------------------------------------------------------------------------------------------|
| 1개 항복만 선택)       | ☑ <sup>자부담</sup> □ <sup>자부담 무료</sup>                                                            |
| 개 이상의 조<br>신청내용  | 건에 해당하더라도 1개 항목만 선택                                                                             |
| 2개 이상의 조<br>신청내용 | 건에 해당하더라도 1개 항목만 선택<br>소상공연컨설팅<br>[고경영(마케팅및 영영호보/경영관리/프렌차이즈/사업지원서비스)□기술경수]                      |
| 2개 이상의 조<br>신경내용 | 건에 해당하더라도 1개 항목만 선택<br>소상공연컨설팅<br>( ☑경영 (마케팅 및 영업홍보/경영관리/프렌차이츠/사업치원서비스) □기술전수 ]<br>□자부담 ☑자부담 무료 |

### 11) 컨설팅 업종을 확인하여 선택

| <ul> <li>컨법법 선생</li> </ul> | 488                                                                                                |
|----------------------------|----------------------------------------------------------------------------------------------------|
|                            | <ul> <li>① 1)          1)</li></ul>                                                                |
|                            | <ul> <li>○ 計版本確<br/>- 今期/世界世 / 時期/所留作用 / 期受募至本限<br/>- 登集(社業)型 / 市単 田登祉 / 里行用 車包 / 河谷至止時</li> </ul> |
| 1111 08-                   | ○ 33 세비즈<br>····································                                                   |
|                            | ○:4) 제국법<br>·금의목표 제조 : 동재 리뷰 산날 제조 : 기타제조업                                                         |
|                            | 〇 51 개택<br>-기타(和의법중권 유럽되지 않는 압축)                                                                   |

# 🕼 자가진단 결과를 참고하여 컨설팅 분야 선택

| 차가진단 결과 | 경영관리 점수는 매우우수 수준입니다. 유지발전이 필요합니다.<br>마케팅 및 영업용보 점수는 매우우수 수준입니다. 유지발전이 필요합니다.<br>사업지원 서비스 점수는 매우우수 수준입니다. 유지발전이 필요합니다.<br>기술지원 점수는 매우우수 수준입니다. 유지발전이 필요합니다.<br>프렌차이즈 점수는 미흡(불량) (주의개선) 수준입니다. 개선이 필요합니다.        |
|---------|----------------------------------------------------------------------------------------------------|
| 컨설팅 분야+ | <ul> <li>마케팅 및 영업홍보 (SNS, 블로그 마케팅 및 홍보, 거래처 발굴, 인테리어, VMD상품컨열(등))</li> <li>경영관리(직원관리, 재고관리, 고객관리, 재무관리, 손익계산, 자금지원활용, 업종전화)</li> <li>프랜차이즈(프랜차이즈 본사 및 가명경 창업)</li> <li>사업지원 서비스 (특허법, 세무, 수출, 인력관리)</li> </ul> |
|         |                                                                                                    |

## 13 신청서류별 제출요령을 참고하여 증빙서류 첨부

| (필수) 사업자등록 1<br>(에비창업자의 경우 임대차 계약서 또는 등7     | 방안 서류<br>기 사항 전부 증명서로 대체 가능)                         |                  | 찰아보기                                |
|----------------------------------------------|------------------------------------------------------|------------------|-------------------------------------|
| (필수) 상사근로자 1                                 | 박인 서류                                                |                  | 찾아보기                                |
| (필수) 배송액 확인서류 (부가가치세 과세표준구                   | 5명 또는 면세사업자 수입금액증명 )                                 | 간이과세자<br>체크박스 선택 | 또는 '19.1.1 이후 창업'A<br>시 첨부안하셔도 등록가능 |
| 7161 33811107114751                          | 18 23 51                                             |                  | 화아보기<br>********                    |
| 기나 등장개뉴(지구점 -<br>= 파일 첨부 시 항육당 서류가 여러장 인 경우. | ·프 조건 영기<br>하나의 파일로 청부하여주시기 바랍니                      | 니다. 확장자명은        | odi를 권장함                            |
| 중빙서류 확인방법                                    |                                                      |                  |                                     |
| 시위서류박 계승유권                                   | <ul> <li>         ・         B9(DSEC)     </li> </ul> |                  |                                     |

⑭ 개인정보 제공 동의서에 "동의함."으로 표시하고, 신청서 하단의 [신청완료] 클릭

| 소생경인시 관건총공단 이사랑 귀화                                                                                                    | -     |
|----------------------------------------------------------------------------------------------------|-------|
| 분인과 관련하여 귀사가 분인의 가입정보를 수실 이용 제공하고자 하는 경우에는 '가입정보 부호법,레15후 제1할 제<br>제17초 제1할 제1표, 제34초 제1할 제1표에 따라 분인의 형파를 얻어야 합니다. 이제 분인은 마래의 나동과 같이 분<br>의 가입정부를 수집 다운 제공하는 것에 동작합니다. | e III |
| 1. 개인정보의 수집 이용에 운한 사람                                                                                                    | ~     |
| 본인은 귀사에 위의 유북으로 분인의 가인경보를 수집·다음 및 제공하는 것이 동의합니다.                                                                                                    |       |
|                                                                                                    | 0898  |
|                                                                                                    | -     |

#### 15 "신청완료"후 신청목록에서 진행상태가 "신청완료" 로 되어야 함

| 나의 컨설팅         | 나의 컨설팅                               | Home > 한영일 관리 > 나의 관람   |
|----------------|--------------------------------------|-------------------------|
| M Aller Andrea | 10개씩 쓰기 👽 컨뷰상대가 선물란드' 되어야 정상 경수 됩니다. | 1월[[17] 페이지[ _ 글레 슈 ] = |
| 니미 건설명 >       | (#FI 성유 선정인 관성님드 건문학원 유대             | 문 건물상태 선왕법              |
|                | 「「「「「「」」「「」」「「」」                     | 16-03-28                |